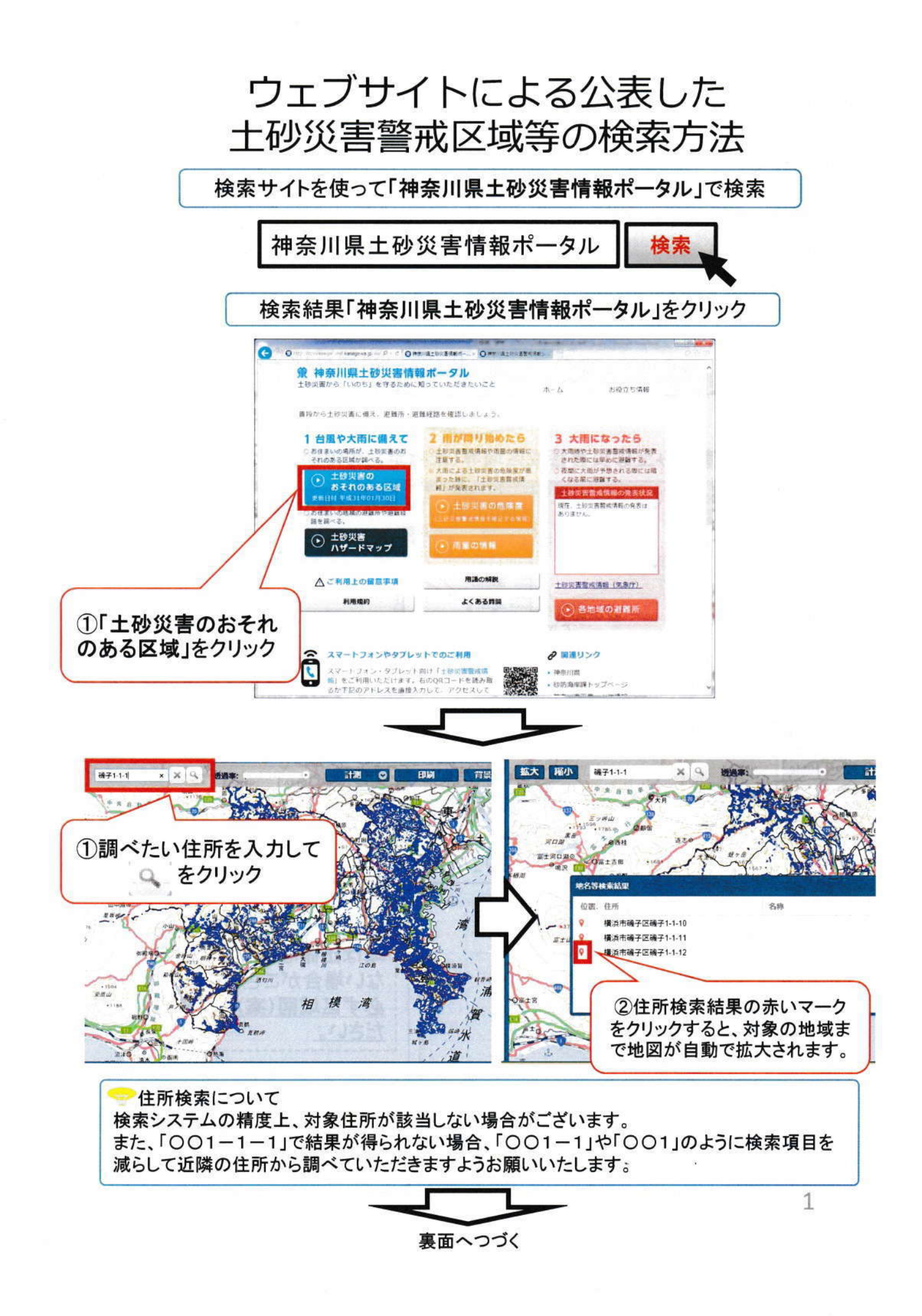

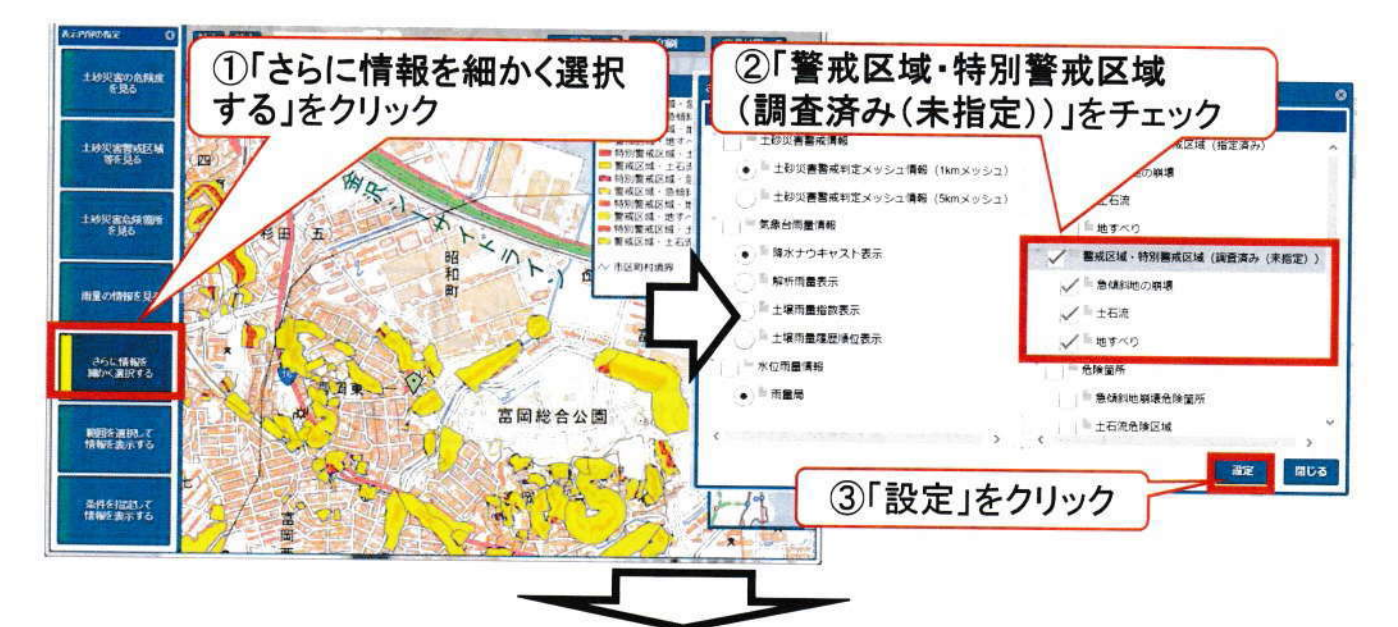

「調査済み土砂災害警戒区域等(未指定)」のみが表示される

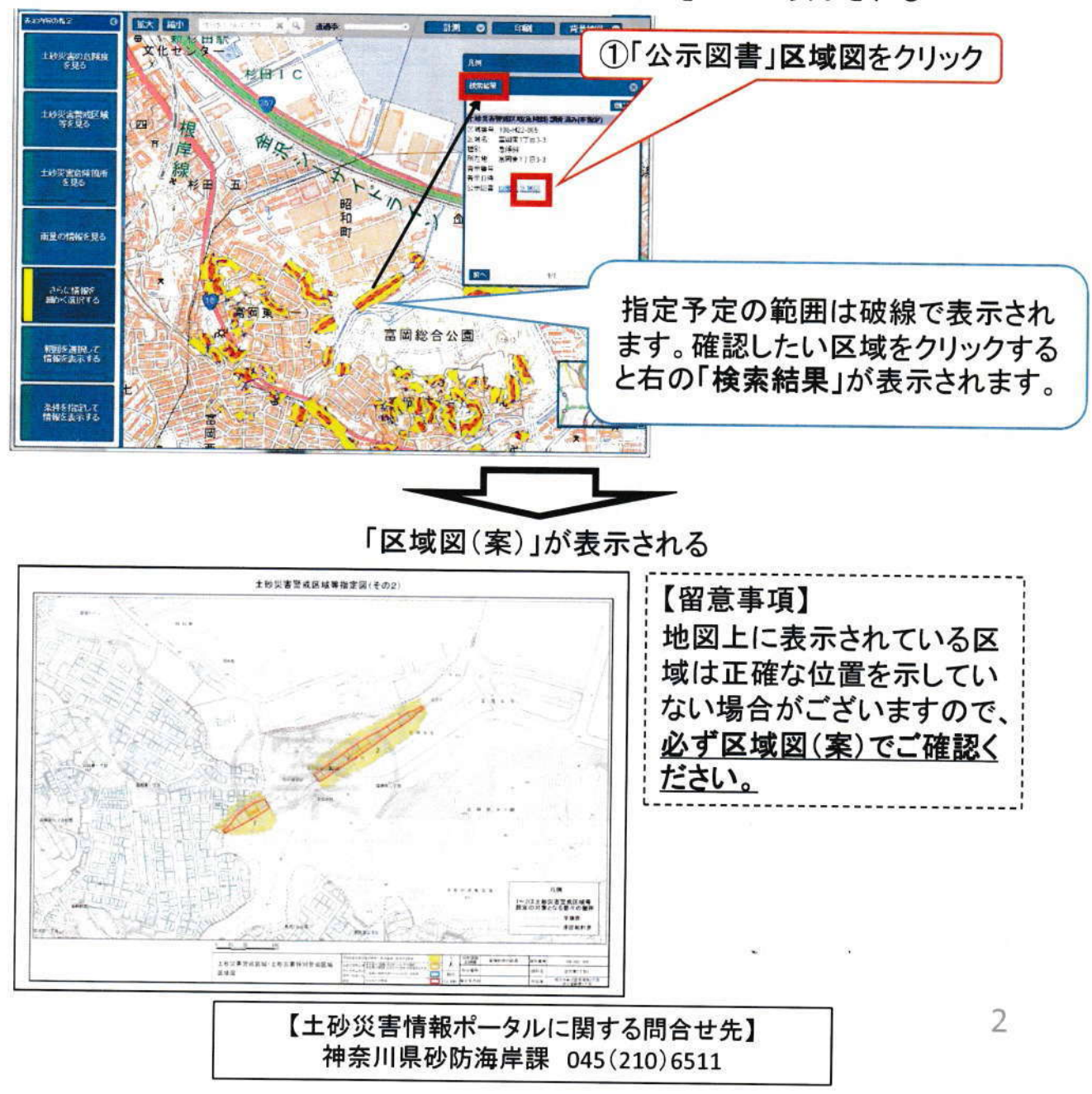